# บันทึกสรุปบทเรียนจากการแลกเปลี่ยนเรียนรู้

เรื่อง การประยุกต์ใช้งานระบบภูมิสารสนเทศด้วยโปรแกรม QGIS

กิจกรรมครั้งที่ ในวันที่ 30 กรกฎาคม 2562 และวันที่ 8 สิงหาคม 2562 1 และ 2 ชื่อผู้บันทึก นางสาวศิริวรรณ สันคม นักวิเคราะห์นโยบายและแผนปฏิบัติการ ขอบเขตเนื้อหา การถ่ายทอดความรู้ แลกเปลี่ยนเรียนรู้และประสบการณ์ ฝึกปฏิบัติ และตอบข้อซักถาม เกี่ยวกับ การประยุกต์ใช้งานระบบภูมิสารสนเทศด้วยโปรแกรม QGIS บันทึกสรุปบทเรียน เทคโนโลยีภูมิสารสนเทศขั้นพื้นฐานสำหรับงานด้านสุขภาพสัตว์ basic Geo-information technology for Animal Health พื้นฐานระบบสารสนเทศภูมิศาสตร์ GIS (01) 1. Global Navigation Satellite System : GNSS /GPS (02) 2. การค้นหาและเก็บค่าพิกัดของตำแหน่ง (03) 3.

4. Using google map and Other applications for GIS (04)

5. Basic Using of QGIS : aggregate/individual-level data (05 06 07)

### Geo-information technology

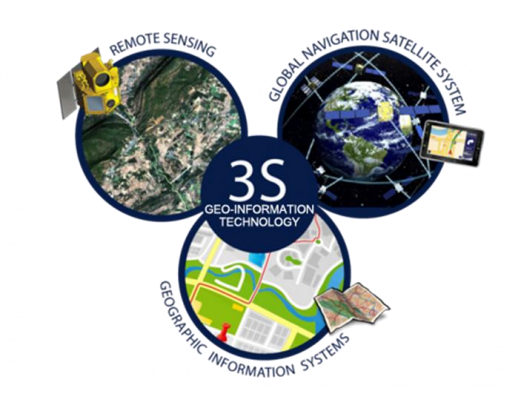

เทคโนโลยีภูมิสารสนเทศ (Geo-information/Geo-Informatics/Geomatics technology) หมายถึง การบูรณาการ ความรู้และเทคโนโลยีทางด้านการรับรู้จากระยะไกล(Remote Sensing : RS) ระบบสารสนเทศภูมิศาสตร์ (Geographic Information System : GIS) และระบบดาวเทียมนำทางโลก (Global Navigation Satellite System : GNSS) เพื่อประยุกต์ใช้ งานในด้านต่างๆ ให้เป็นไปอย่างมีประสิทธิภาพ (http://www.gistda.or.th)

# 1. พื้นฐานระบบสารสนเทศภูมิศาสตร์ GIS

- "GIS" Stands for "Geographic Information Systems"
- GIS tools are used to gather and analyze data about the surface of the earth.
- The data can be used to create charts, maps, and 3D models of the earth's surface. This includes hills, mountains, trees, buildings, streets, rivers, and pretty much anything else.
- "A system for data visualization and analysis"

### Framework for Spatial Data Analysis

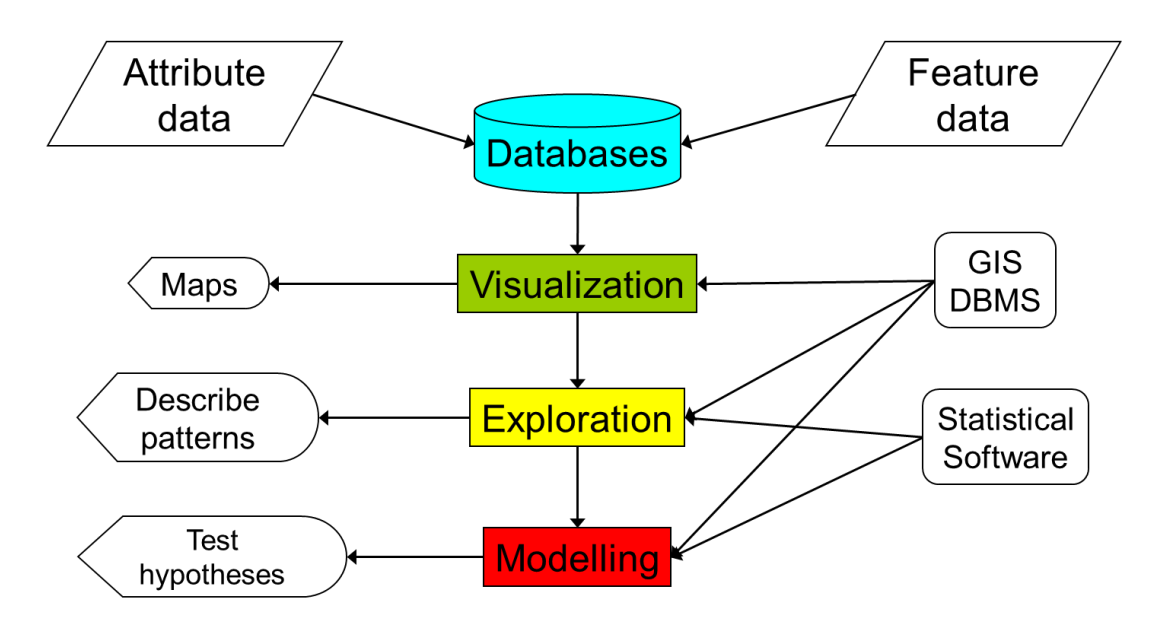

### Basic GIS Knowledge

- 1.1 Datum (ระดับอ้างอิง)
- 1.2 Coordinate system (ระบบพิกัด)
- 1.3 GIS Data Type (ชนิดข้อมูล)
- 1.4 ETC
  - Pre-Requirements
  - $\blacktriangleright$  Other file types used with GIS.
  - > Character encoding
  - Sources of GIS data

### 1.1 Datum (ระดับอ้างอิง)

ระดับอ้างอิง (Datum) เป็นจุดที่ใช้อ้างอิงเพื่อใช้วัดตำแหน่งบนผื้นผิวโลก ซึ่ง จุดอ้างอิงนี้จะใช้เป็นตำแหน่งเริ่มต้นของเส้นรุ้งเส้นแวง แบ่งเป็น 2 ประเภท

1) อ้างอิงตำแหน่งที่อยู่ใกล้กับพื้นผิวโลก เช่นระบบแบบ 1927 North American Datum (NAD27) ใช้ตำแหน่งเมือง Meadas Ranch ,Kansas เป็นตำแหน่งในการตรวจวัด ทั้งหมด

2) อ้างอิงตำแหน่งกึ่งกลางโลก เช่นระบบแบบ 1983 North American Datum (NAD83) มีตำแหน่งใกล้กึ่งกลางโลกจริงมาก

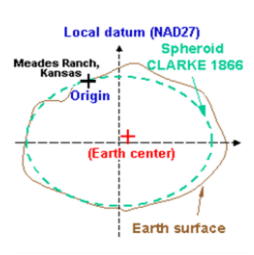

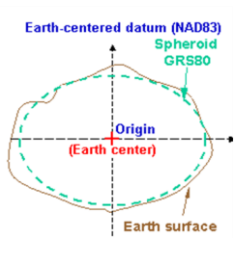

### Datum สำหรับประเทศไทย

อ้างอิงจากหน่วยงานหลักด้านการผลิตแผนที่ คือกรมแผนที่ทหาร

- Indian 1975 อ้างอิงสำหรับแผนที่มูลฐานมาตราส่วน 1:5000 ชุด L7017
- WGS 84 (World Geodesic System 1984) อ้างอิงสำหรับแผนที่มูลฐานมาตราส่วน 1:5000 ชุด L7018

### 1.2 ระบบพิกัด (Coordinate system)

ระบบพิกัด (coordinate system) เป็นระบบอ้างอิ่งในการกำหนดตำแหน่งในแผนที่ โดยระบบพิกัดที่นิยมใช้ กับแผนที่ในปัจจุบัน มีอยู่ด้วยกัน 2 ระบบ คือ

1.2.1 ระบบพิกัดภูมิศาสตร์ (Geographic coordinate system- GCS)

เป็นระบบที่ใช้พื้นผิวสามมิติของรูปทรงกลมในการกำหนดตำแหน่งบนพื้นผิวโลก- การกำหนดตำแหน่ง ต่างๆบนพื้นโลก ด้วยวิธีการอ้างอิงตำแหน่งค่าพิกัด 2 เส้น คือ เส้นรุ้ง (นอน) หรือค่าละติจูด (latitude) และ เส้นแวง (ตั้ง)หรือค่าลองติจูด (longitude)

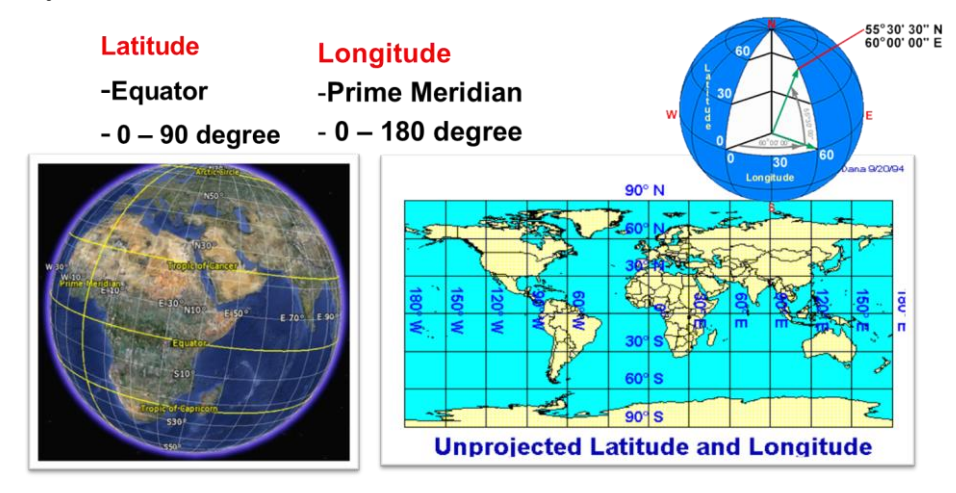

ระบบพิกัดภูมิศาสตร์ (Geographic coordinate system- GCS)

### Geographic Coordinates

| D  | ecimal Degrees (DD)          | Map reat |
|----|------------------------------|----------|
|    | Lat 38.968903°               | 1        |
|    | Lon -76.924766°              |          |
| De | ecimal Minutes (DM)          |          |
|    | Lat N 38° 58.134'            |          |
|    | Lon W 76° 55.486'            | o no     |
| De | egrees Minutes Seconds (DMS) | ot us    |
|    | Lat N 38° 58' 8.05"          | e        |
|    | Lon W 76° 55' 29.16"         |          |

|                |                    |                  | Degree precision versus length                      |                          |                 |                 |                 |
|----------------|--------------------|------------------|-----------------------------------------------------|--------------------------|-----------------|-----------------|-----------------|
| decimal places | decimal<br>degrees | DMS              | qualitative scale that can be identified            | N/S or E/W<br>at equator | E/W at<br>23N/S | E/W at<br>45N/S | E/W at<br>67N/S |
| 0              | 1.0                | 1° 00' 0"        | country or large region                             | 111.32 km                | 102.47 km       | 78.71 km        | 43.496 km       |
| 1              | 0.1                | 0° 06' 0"        | large city or district                              | 11.132 km                | 10.247 km       | 7.871 km        | 4.3496 km       |
| 2              | 0.01               | 0° 00′ 36″       | town or village                                     | 1.1132 km                | 1.0247 km       | 787.1 m         | 434.96 m        |
| 3              | 0.001              | 0° 00' 3.6"      | neighborhood, street                                | 111.32 m                 | 102.47 m        | 78.71 m         | 43.496 m        |
| 4              | 0.0001             | 0º 00' 0 36"     | individual street, land parcel                      | 11 132 m                 | 10 247 m        | 7.871 m         | 4 3496 m        |
| 5              | 0.00001            | 0° 00' 0.036"    | individual trees, door entrance                     | 1.1132 m                 | 1.0247 m        | 787.1 mm        | 434.96 mm       |
| 6              | 0.000001           | 0° 00' 0.0036"   | Individual numans                                   | 111.32 mm                | 102.47 mm       | 78.71 mm        | 43.496 mm       |
| 7              | 0.0000001          | 0° 00' 0.00036"  | practical limit of commercial surveying             | 11.132 mm                | 10.247 mm       | 7.871 mm        | 4.3496 mm       |
| 8              | 0.00000001         | 0° 00' 0.000036" | specialized surveying (e.g. tectonic plate mapping) | 1.1132 mm                | 1.0247 mm       | 787.1 µm        | 434.96 µm       |
|                |                    |                  |                                                     |                          |                 |                 |                 |

Should be collected in Decimal Degrees form with at least 5 decimal places

1.2.2. ระบบพิกัดกริด (Grid Coordinate OR UTM : Universal Transverse Mercator)

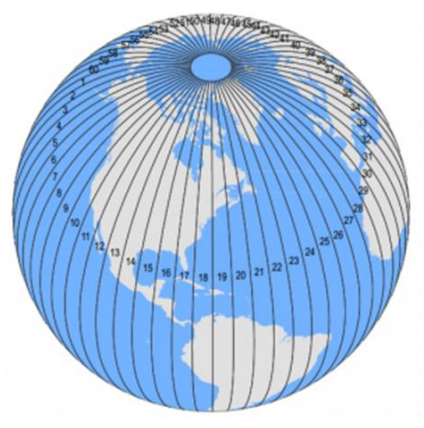

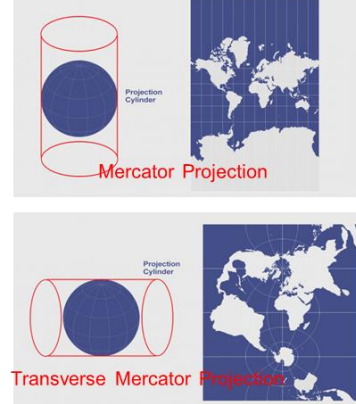

- Universal Transverse Mercator (UTM) coordinate system is a standard set of map projections with a central meridian for each six-degree wide UTM zone.
- The UTM projection flattens the sphere 60 times by shifting the cylinder central meridian(Transverse Mercator projection) 6° for each zone. This gives cartographers a map to work with always in meters.
- The Universal Transverse Mercator is horrible for small-scale (less-detailed) maps like world atlases and perfect for mapping narrow regions
- Data that crosses zones is subject to distortion.

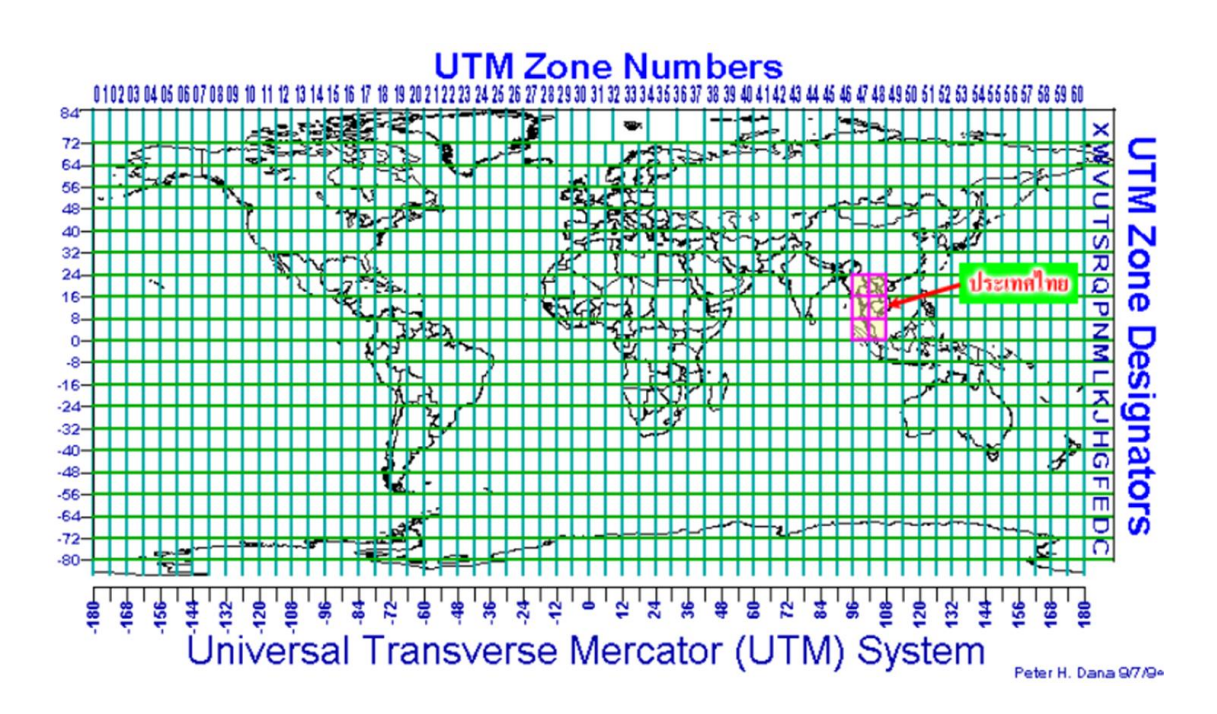

#### The transverse Mercator map projection

is an adaptation of the standard Mercator projection which flips the cylinder 90 degrees (transverse).

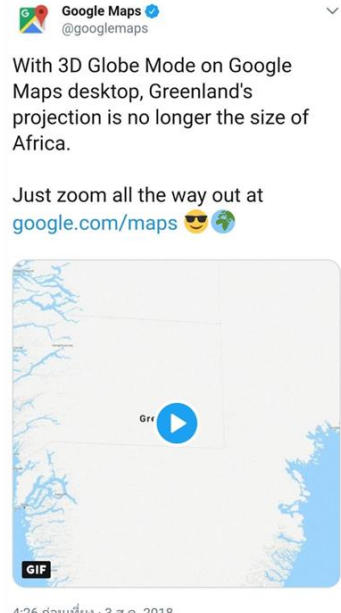

4:26 ก่อนเพี่ยง · 3 ส.ค. 2018

### ระบบพิกัด (Coordinate system) (สรุป)

| Туре                                        | vertical line                        | horizontal line               |
|---------------------------------------------|--------------------------------------|-------------------------------|
|                                             | (X-Axis)                             | (Y-Axis)                      |
| Geographic Coordinate System                | Longitude                            | Latitude                      |
| (ระบบพิกัดภูมิศาสตร์) :                     | (East-West)                          | (Notrh-South)                 |
| WGS 84 (Authority ID : EPSG 4326)           | -180 To +180                         | -90 To + 90                   |
| Should be collected in Decimal Degrees form | เส้นแวง                              | เส้นรุ้ง                      |
| with 5 decimal places                       | Prime meridian (lon=0)               | Equator(lat=0)                |
| Universal Transverse Mercator (UTM)         | Х                                    | Y                             |
| (ระบบพิกัดยูทีเอ็ม) :                       | Usually 6 digits (can be followed by | For Thailand Usually 7 digits |
| WGS 84 / UTM Zone 47N or 48 N (Authority ID | Numbers after decimal point.)        | (can be followed by Numbers   |
| : EPSG 32647 or EPSG 32648)                 |                                      | after decimal point.)         |

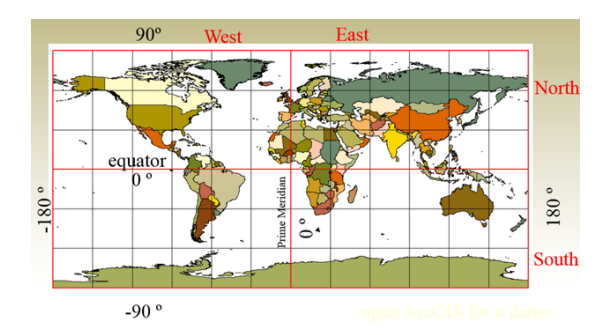

 $\checkmark$ In one GIS project or database, all layers should have the same coordinate system

 ✓มาตรฐาน European Petroleum Survey Group (EPSG) ปัจจุบันชื่อว่าThe OGP Surveying and Positioning Committee มาตรฐานนี้เป็นที่ยอมรับมาตรฐานานาชาติ ISO และมาตรฐานวิชาชีพ OGC

### 1.3 GIS Data Type (ชนิดข้อมูล)

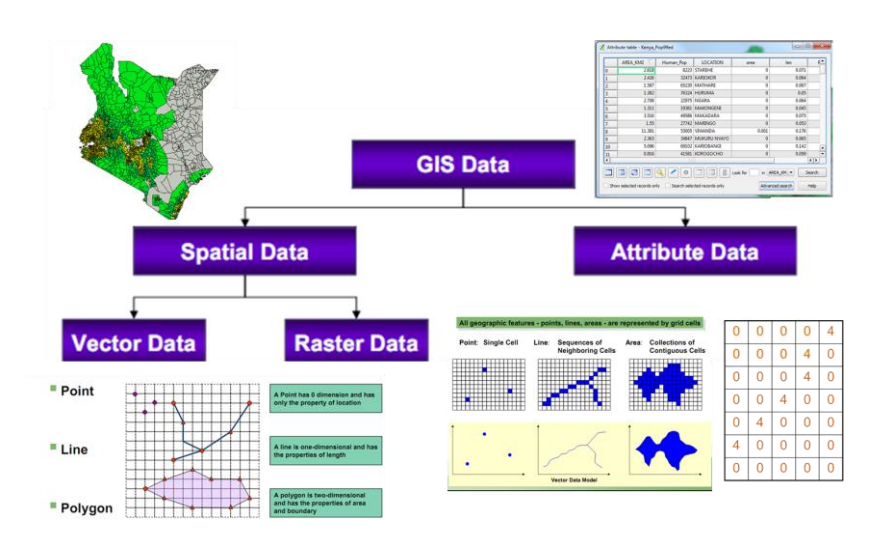

### 1.4 ETC

1.4.1 Pre-Requirements

- Shapefile: of any areas that you want to Display or choropleth
- Data: Data in table format, of the areas of interest
- Gis Software: Should be installed beforehand

#### Shapefile:

- A shape file stores nontopological geometry and attribute information for the spatial features in a data set
- A shapefile describe geometries, it's a collection of points, lines, polylines and polygons
- 1 shape file consists at least 3 files
  - .shp => coordinate ref.
  - .dbf => attribute table
  - .shx =>join between .shp and .dbf
- M48.SBN
  M48.SBX
  M48.SHP
  M48.SHX

- 1.4.2 Other file types used with GIS.
  - CSV: comma-separated values
  - XLS,XLSX : Microsoft Office Excel
  - KML: Keyhole Markup Language
  - KMZ: KML-Zipped
- 1.4.3 ระบบรหัสอักขระ (character encoding) ที่ใช้กับภาษาไทย
  - UTF-8 เป็นรหัสภาษานานาชาติ หรือ Unicode และภาษาไทยก็บรรจุเป็นส่วนนึงของ Unicode ด้วยเช่นกัน
  - TIS-620 เป็นรหัสภาษาไทยที่กำหนดโดย สมอ. -> สมาคม มาตรฐาน อุตสาหกรรม ไทย (Thai Industrial Standard)
  - WINDOWS-874 เป็นรหัสภาษาไทยที่ไมโครซอฟท์กำหนดขึ้นมา
- 1.4.4 Sources of GIS data
  - Administrative Boundaries and infrastructure
    - DIVA-GIS Country Data : http://www.diva-gis.org/
    - GADM : http://gadm.org/
    - Natural Earth : http://www.naturalearthdata.com/
    - FAO : http ://www.fao.org/geonetwork/srv/en/main.home
  - Elevation
    - GDEM : http://asterweb.jpl.nasa.gov/gdem.asp
    - SRTM : http://srtm.csi.cgiar.org/SELECTION/inputCoord.asp
  - Population
    - WorldPop : http://www.worldpop.org.uk/
    - Land cover and vegetation indices
    - USGS : http://landcover.usgs.gov/landcoverdata.php
  - Global Animal Disease Information System
    - FAO EMPRES-i : http://empres-i.fao.org/eipws3g/#h=0

### ระบบภูมิศาสตร์สารสนเทศเขตเศรษฐกิจเพื่อการลงทุนด้านปศุสัตว์

- O (http://geodld.dld.go.th/)
- เป็นระบบที่จัดเก็บข้อมูลพื้นฐาน และโครงการต่าง ๆ
   ด้านปศุสัตว์ในรูปแบบ GIS
- o เข้า URL และ Log in โดยใช้ Internet Explorer จะ สามารถใช้งานได้ดีกว่า
- o เข้าไปยังส่วน หน้าหลัก > การนำเสนอข้อมูล > เชิง ภูมิศาสตร์ (แผนที่)
- ด กดปุ่มค้นหา > กำหนดประเภทข้อมูลและพื้นที่ที่
   ต้องการ>กดปุ่มส่งออกไฟล์

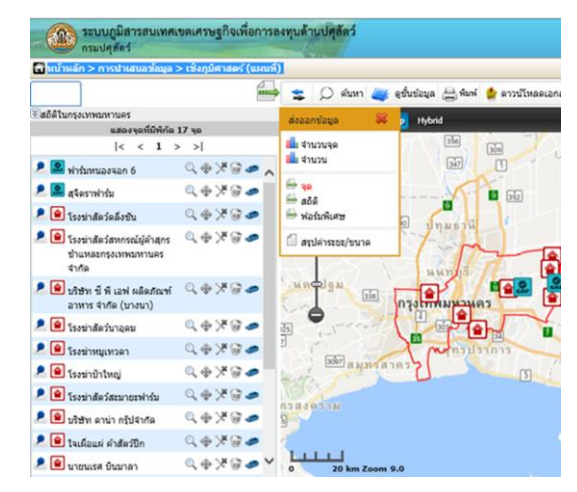

#### 2. Global Navigation Satellite System : (GNSS) Global Positioning System (GPS)

- "GPS" Stands for "Global Positioning System"
- GPS is a satellite-based navigation system used to determine the ground position of an object
- made up of at least 24 satellites
- The official USDOD(The U.S. Department of Defense) name for GPS is NAVSTAR
- GPS works in any weather conditions, anywhere in the world, 24 hours a day, with no subscription fees
- GPS Nominal Constellation 24 Satellites in 6 Orbital Planes 4 Satellites in each Plane

Peter H Dana 9/22/98

- There are other similar systems to GPS in the 20,200 km Altitudes, 55 Degree Inclination world, which are all classified as the Global Navigation Satellite System (GNSS)
  - GLONASS is a satellite constellation system built by Russia
- Galileo : The European Space Agency
- ≽ BeiDou : China
- 3. การค้นหาและเก็บค่าพิกัดของตำแหน่ง (03)

Veterinary Services' Data Collection Standards

- GPS Reciever
- All positional data is obtained in a standard format
  - $\blacktriangleright$  Avoids the need for conversion
- Especially important during an animal disease emergency

Map datum : WGS 84 Format : Decimal degrees to 5 decimal places Ex. Lat 38.968903 Lon -76.924766 Number of satellites : Four or more Accuracy : At least 8 meters Units : Meters

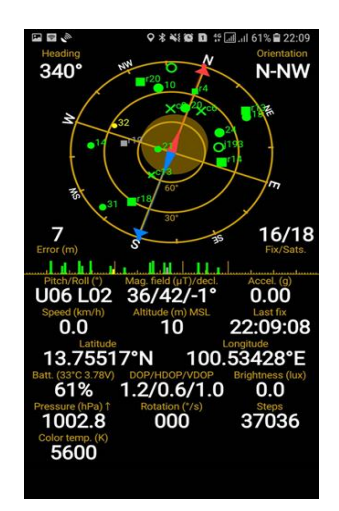

#### Coordinate Observations

Three Levels of Data Collection

- 1) Front Gate location of premises
- 2) Animal population on a premises
  - Confined

    - Poultry or swine Feed mill
    - $\blacktriangleright$  Sheep or horse entrance to the pen or pasture
    - Multiple entrances : closet to front gate
  - Free-ranging
    - Daytime : estimated home range based on landscape factors
    - ightarrow Nightime : if not on range . Pens or corral where held at night
- 3) Exposure sites

#### Coordinate Collection Free Application

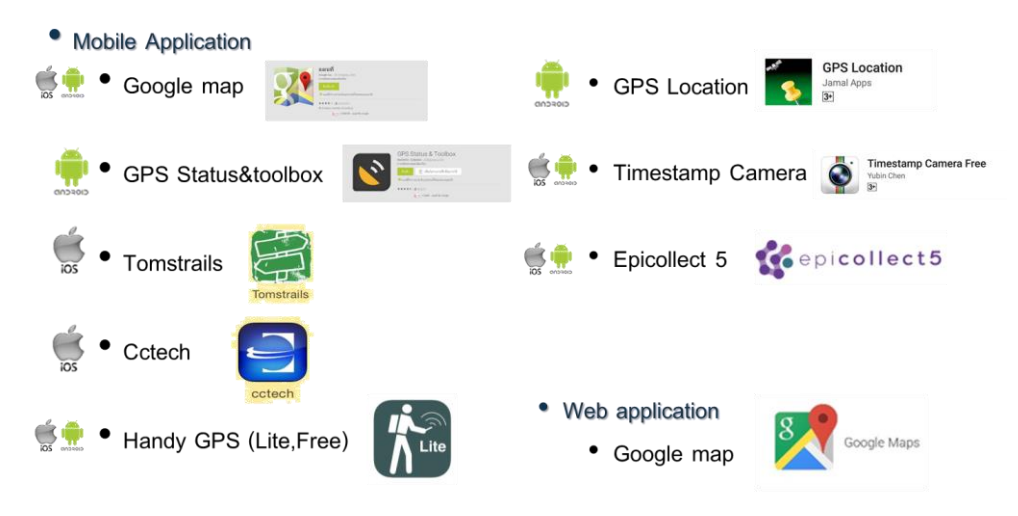

- 4. Using google map and Other applications for GIS (04) Other Simple map management
  - Power BI Desktop https://powerbi.microsoft.com/en-us/desktop/
  - Power BI Desktop คือโปรแกรมที่ใช้ช่วย วิเคราะห์ สรุปผลข้อมูลจำนวนไม่จำกัด จากหลายๆ แหล่งข้อมูล ไม่ ว่าจะเป็น Excel File, Microsoft Access Database, SQL Server, Oracle เป็นต้น
  - พร้อมสามารถแสดงผลได้ทั้งรูปแบบ ตาราง สรุปผลด้วย
     Visualization กราฟในรูปแบบต่างๆ และยังติดตั้ง
     เพิ่มเติมได้จาก Marketplace และแสดงผลแบบเป็นแผน ที่ได้อีกด้วย
  - โดยสามารถแสดงผลผ่านเว็บไซต์ และอุปกรณ์ Mobile
     และ Tablet

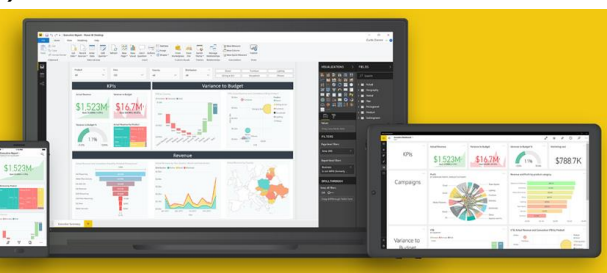

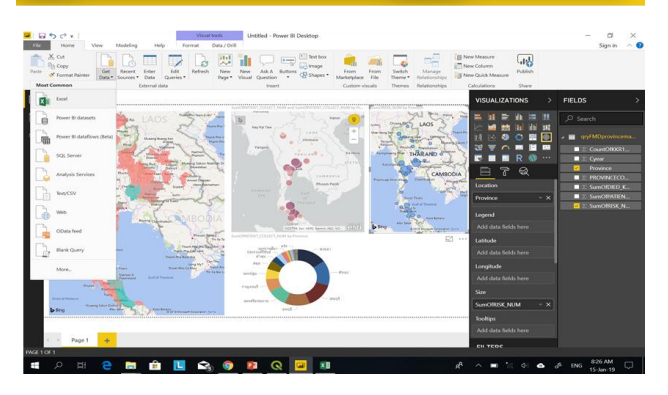

### เปรียบเทียบการใช้โปรแกรม

| หัวข้อ                                                                 | QGIS                  |                             |                             |
|------------------------------------------------------------------------|-----------------------|-----------------------------|-----------------------------|
| สามารถแสดงจุดพิกัดได้                                                  | ดี                    | ดี                          | ดี                          |
| สามารถแสดงเป็นChoropleth<br>Map ได้ แสดงความแตกต่าง<br>ของข้อมูลด้วยสี | ดี                    | ไม่ได้                      | ได้ ง่ายแต่<br>ยึดหยุ่นน้อย |
| การแสดงผลขนาดจุดตาม<br>จำนวน                                           | ได้                   | ไม่ได้                      | ได้                         |
| สามารถสร้าง buffer รอบจุดที่<br>ต้องการได้                             | ឲ                     | สร้างโดยใช้<br>เว็บอื่นช่วย | ไม่ได้                      |
| ความยืดหยุ่น                                                           | มาก                   | น้อย                        | น้อย                        |
| ระยะเวลาในการสร้างชิ้นงาน                                              | ซ้า                   | เร็ว                        | เร็ว                        |
| การแสดงชื่อหมู่บ้านบนแผนที่<br>จริง                                    | ได้ตามข้อมูล<br>ที่มี | ไม่น่าจะได้                 | ไม่น่าจะได้                 |
| การแชร์ข้อมูล บุคคลอื่น<br>อุปกรณ์อื่น                                 | ต้องแชร์เป็น<br>รูป   | แชร์ได้ดี                   | ได้แต่เสียเงิน              |

#### Limitation for Google map

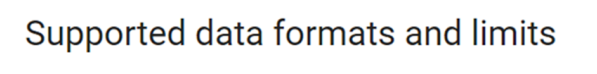

Google My Maps' data formats and limits allow you to create rich, multi-layered maps for both personal and business use

| Map layers                             | 10 per map                                                                              |
|----------------------------------------|-----------------------------------------------------------------------------------------|
| Features<br>(points, lines, shapes)    | 10,000 per map<br>2,000 per layer                                                       |
| Attributes<br>(values in info windows) | 50 per feature                                                                          |
| Import file types                      | CSV, TSV, KML, KMZ, GPX, or XLSX files, or spreadsheets from Google Drive               |
| File import limit                      | 5MB for KML/KMZ unzipped content<br>2,000 rows/points, up to 40 MB for other file types |
| Printed maps New!                      | High resolution (4x screen resolution)                                                  |

#### Importing data to google maps Edit and share

- Go to https://maps.google.com/
- Sign in with your Google Account
- Go to Menu>My Maps>CREATE MAP
- Left click on Import
- Select data file from your computer or from Google drive and also can Drag and Drop your file to the box (Major file type are CSV,XLSX,KML or GPX) (Limit :NOT more than 50 Column)
- You can Creating New layer , New marker , Draw line and Shape

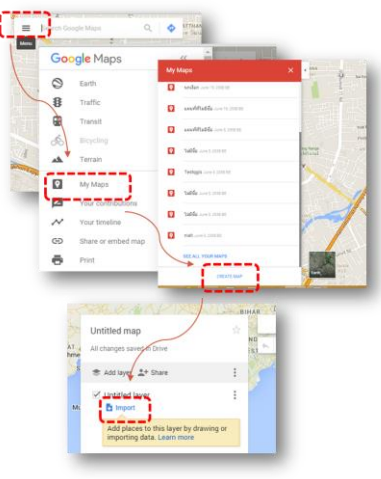

• Map Sharing

#### Create Buffer With Web Application ( https://www.freemaptools.com )

- Go to URL ttps://www.freemaptools.com/radius-around-point.htm
- Can set a point to create a buffer on the map immediately. And customizable
- you can create a Buffer by inserting the data in the CSV Upload section by inserting 1 row per 1 point in the form as follows: [latitude,longitude,radius(km),label(1 text character / optional)] and Press Upload button
- Export .KML file From Buffer created by select Generate KML > Download KML File Here
- Upload a .KML file to the desired layer on the Google Map.

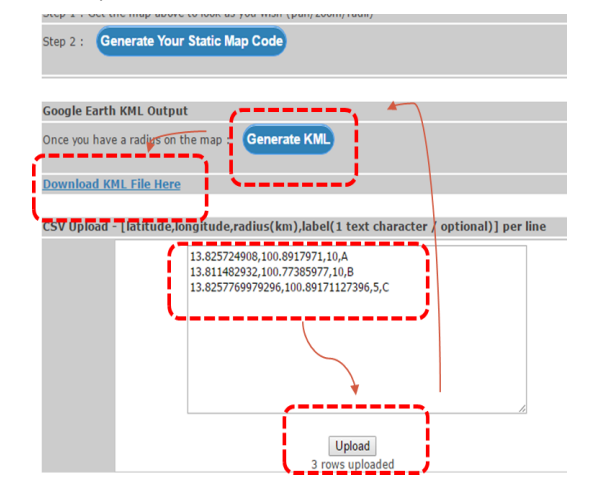

Other Simple map management

- Simple map management website Go to http://map.dsi.go.th/
- Create Map with Microsoft office Excel 2016 +

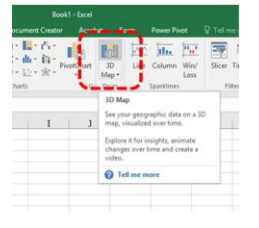

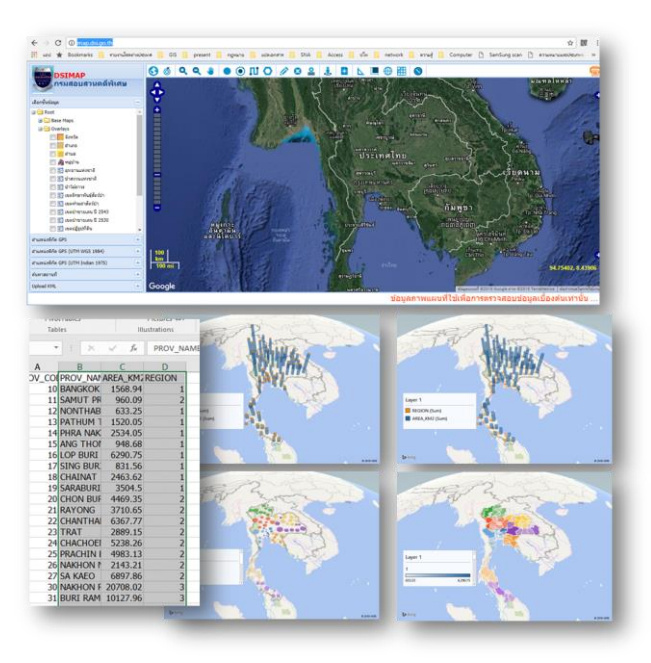

5. Basic Using of QGIS : aggregate/individual-level data (05 06 07)

### Coordinate Reference System (CRS) Setting and Addition of Vector Data Layer

- Set Project Properties to Proper Coordinate Reference System (CRS).For Thailand Usually set to :
  - ➢ Geographic Coordinate System : WGS 84 (Authority ID : EPSG 4326)
  - $\blacktriangleright$  Projected Coordinate System > Universal Transverse Mercator (UTM): WGS 84 / UTM Zone 47N or 48 N (Authority ID : EPSG 32647 or EPSG 32648)
- Add Vector layer > Select Encoding > Browse Data Source

### Basic Using of QGIS

- QGIS Website : https://www.ggis.org
- แถบเครื่องมือและปุ่มที่สำคัญ

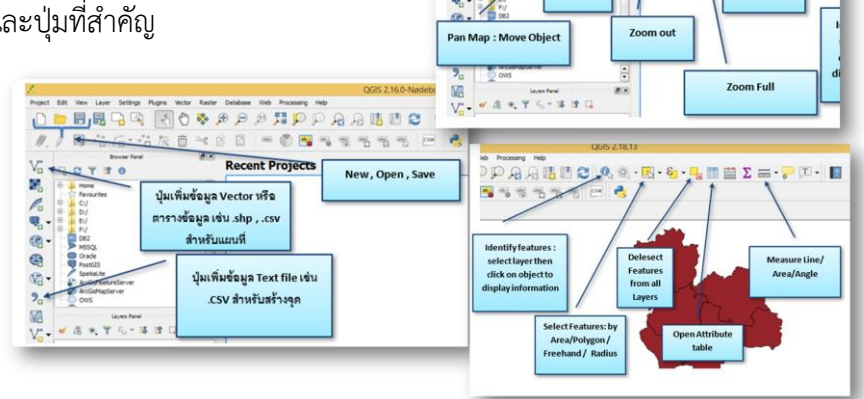

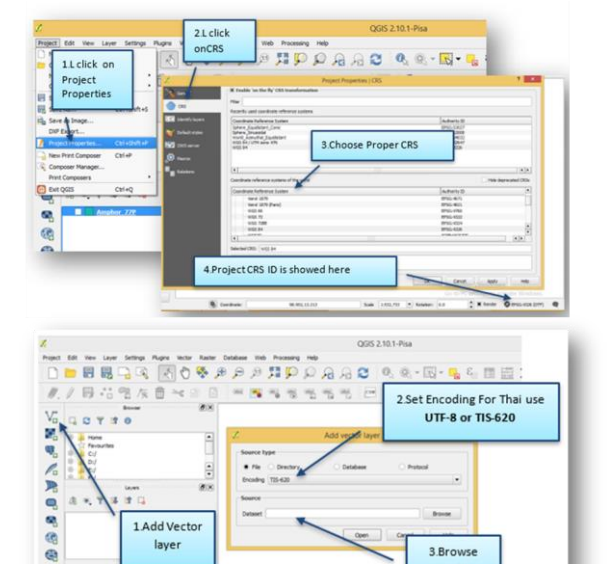

Refres

3.Brows

1.Add Vector

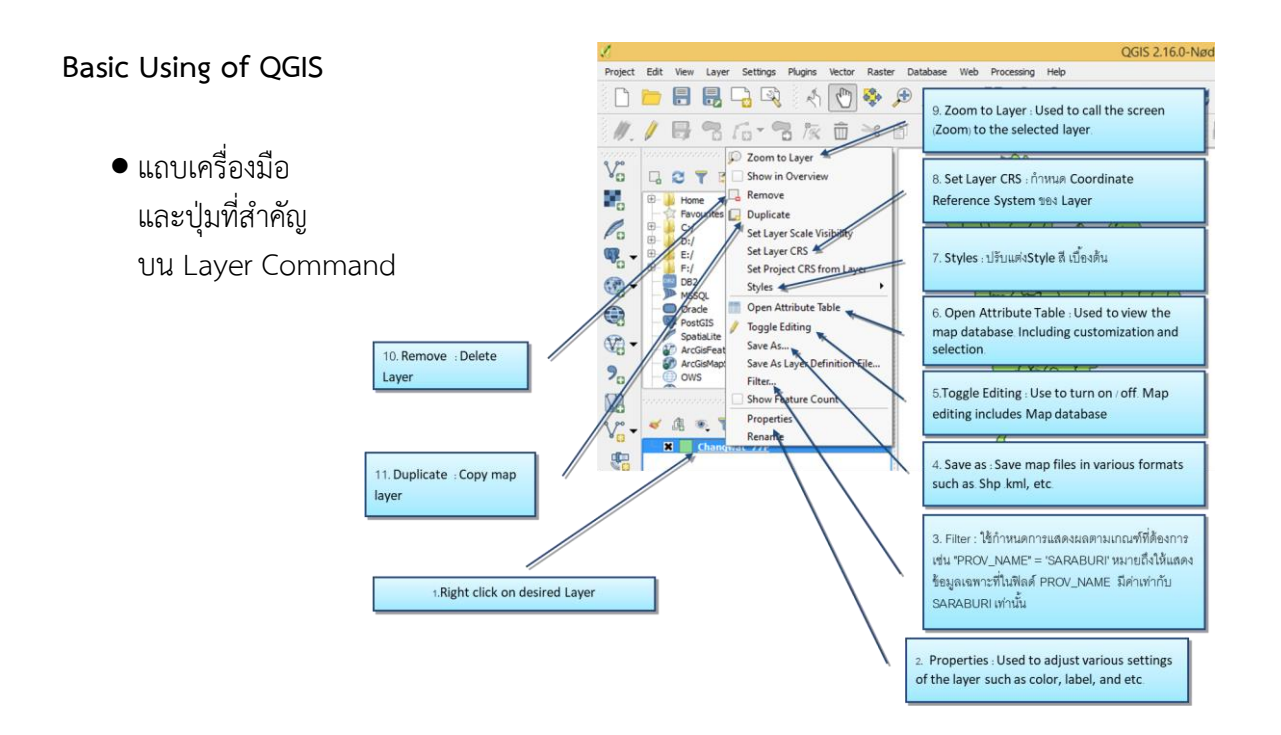

### Spatial distribution of aggregate-level data

## การเตรียมข้อมูลภายนอกเพื่อเชื่อมโยงกับแผนที่

- การเชื่อมข้อมูลภายนอกกับฐานข้อมูลของ แผนที่ ตารางข้อมูลภายนอกจะต้องมีค่าใน ฟิลด์ที่จะเชื่อมกันเป็นค่าเดียวกันกับ Attribute table (ต้องเหมือนกันทั้งค่าและ Data Type)
- สำหรับไฟล์ Excel สามารถนำมาใช้ได้
   โดยตรง โดยสามารถกำหนดคุณสมบัติของ
   แต่ละฟิลด์ได้โดยการใช้ Data>Text to
   Columns

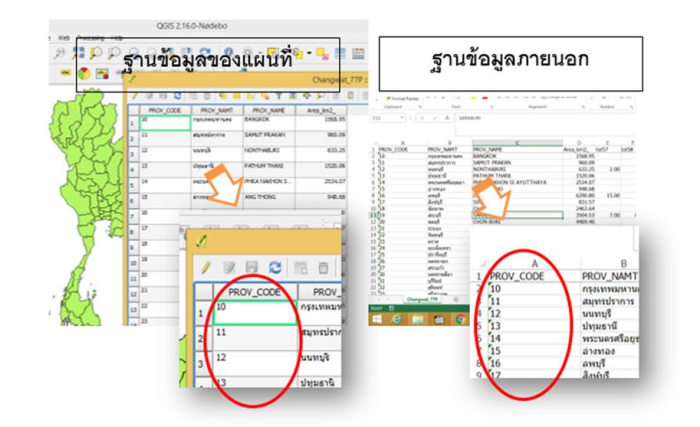

 ในกรณีไม่สามารถใช้ Excel file สามารถแปลงเป็น .CSV (Comma Delimited) file และกำหนดคุณสมบัติ ของแต่ละฟิลด์ได้โดยการใช้ file นามสกุล . CSVT

# การนำเข้าฐานข้อมูลภายนอกและการเชื่อมกับฐานข้อมูลของแผนที่

- นำเข้าฐานข้อมูลภายนอกโดยเลือก Add vector layer และ Browse ไปยังฐานข้อมูลภายนอกที่ต้องการ ไฟล์จะขึ้นเป็น Layer ใหม่ใน Layers panel โดยสามารถนำเข้าได้ทั้งรูปแบบไฟล์ .csv และรูปแบบไฟล์ Excel ซึ่งในกรณีนี้สามารถกำหนดรูปแบบไฟล์จาก ในไฟล์ Excel ได้เลย
- R Click ไปที่ Layer ของแผนที่และ L Click ไปที่ Properties และเลือก แท็บ Joins
- กดเครื่องหมาย + ด้านล่าง และเลือกดังนี้

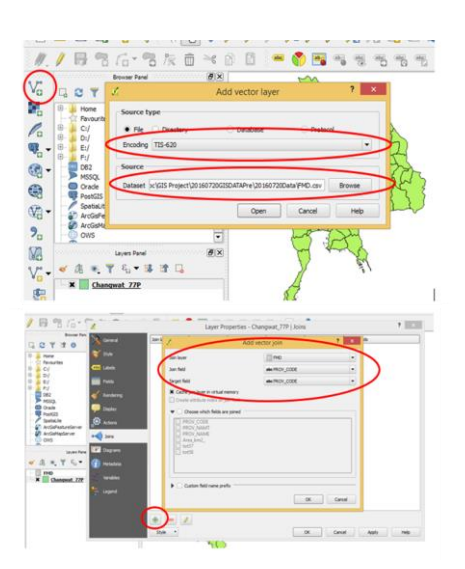

- ปรับแต่งสี รูปแบบการแสดงของแผนที่
- แสดงแผนภูมิบนแผนที่
- แสดงฉลาก (Label) และแก้ไข (EasyCustomLabeling Plug-in)
- จัดทำภาพเพื่อนำเสนอ Print Composer
- สร้าง Overview map หรือ minimap

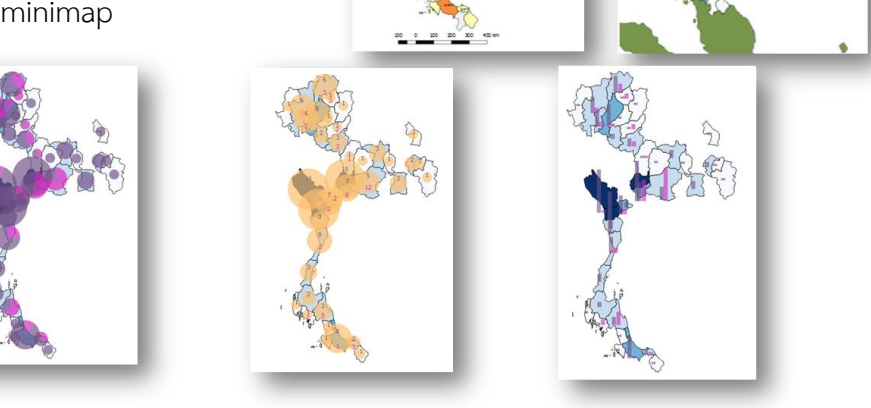

0.0000-3.2000 3.2000-6.4000 6.4000-9.6000 9.6000-12.8000 12.8000-16.000

### Create a layer form GPS coordinates โดยใช้ไฟล์ Excel

- Layer Menu > Add Layer > Add Vector layer > Select Encoding > Browse to Add ExerciseData\standardfarm.xlsx
- Processing > Toolbox > QGIS geoalgorhythms
   >Points layer from table > standardfarm.xlsx
- Set Input Layer : Standardfarm , X field : Longitude , Y field : Latitude ,Target CRS : EPSG 4326 then Run
- Export Layer for Change Coordinate reference system of Shape file
- Count Point in Polygon
- Create Buffer
- Spatial query (select features by spatial)
- Clip a vector
- Creating a new vector data
- Link Google Maps with QGIS (OpenLayers Plugin: ต้องsetting ให้แสดง Experimental plugin)
- Export a shapefile to Google Map , Google Earth

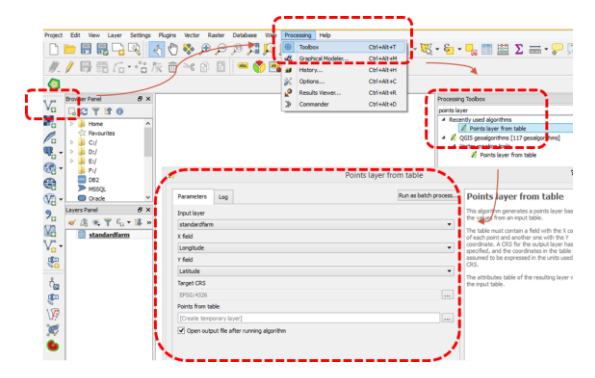

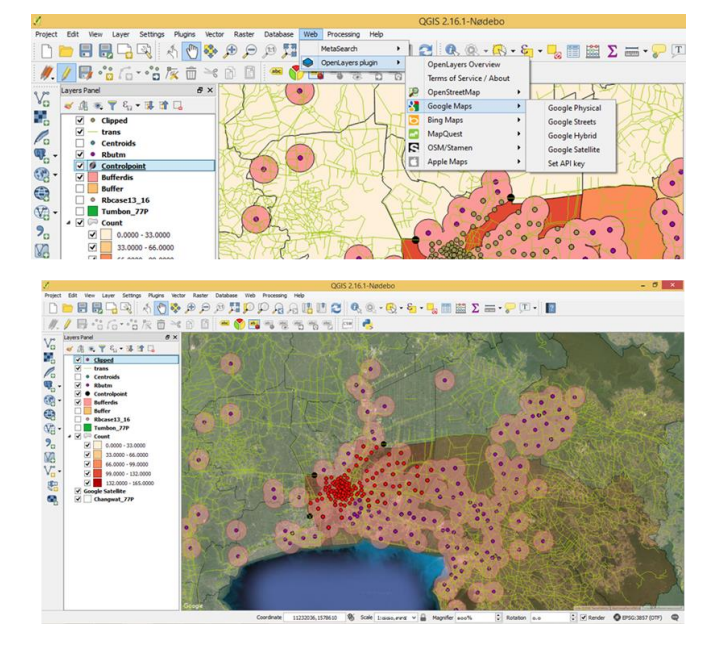